## はじめに

このたびは、㈱デジタル製FIX for Windows 95&NT RES(Ethernet)I/O ドライバをお買いあげい ただき、誠にありがとうございます。

I/O ドライバは、FIX およびFIX MMI と㈱東芝製 PROSEC シリーズの通信をイーサネットで行います。

ご使用にあたっては、本書をよくお読みいただき、本機の正しい取り扱い方法と機能を十分に ご理解いただきますようお願いします。

- お断り ― ― ― (1) 本製品および本書の内容の、一部または全部を無断で転載することは禁止されています。 (2) 本製品および本書の内容に関しては、将来予告なしに変更することがありますのでご了 承ください。 (3) 本製品および本書の内容に関しては、万全を期して作成いたしましたが、万一誤りや記 載もれなど、ご不審な点がありましたらご連絡ください。 (4) 本製品を運用した結果の影響については、(3)項にかかわらず責任を負いかねますので ご了承ください。

本書に記載の商品名や製品は、それぞれの所有者の商標です。

# もくじ \_\_\_

| はじめに        |   |
|-------------|---|
| もくじ         | 2 |
| 梱包内容        | 3 |
| 使用上の注意      | 4 |
| マニュアル表記上の注意 | 4 |
| インストール      | 5 |
| パソコン環境設定例   | 6 |

| 1 | 接続可能なPLC                                      |             |  |
|---|-----------------------------------------------|-------------|--|
| 1 | 接続可能なPLC<br>1 PLC のイーサネットユニット環境設定<br>2 デバイス範囲 | 7<br>7<br>8 |  |
| 2 | システム構成図                                       |             |  |
| 1 | システム構成図<br>1 用意する製品                           | 9<br>1 0    |  |

## 3 チャンネル・デバイス・ポールレコードの関係

1 1

| 1 | チャンネル・ | ・デ | 'N | 17 | ・ポ | -11/1-1 | の関係 |
|---|--------|----|----|----|----|---------|-----|
|---|--------|----|----|----|----|---------|-----|

### 4 初期設定

| 1 | 初期 | 画面          | 12 |
|---|----|-------------|----|
|   | 1  | タグの設定       | 18 |
|   | 2  | シグナルコンディション | 19 |
|   | 3  | 通信仕様        | 22 |

### 5 異常処理

| 異常 | 処理          | 23 |
|----|-------------|----|
| 1  | トラブルシューティング | 23 |

1

## 梱包内容

梱包箱には、以下のものが入っています。ご使用前に必ず確認してください。

FIX I/0 ドライバ 1枚

本書 1冊

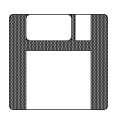

| 取扱説明書 |  |
|-------|--|
|       |  |

ユーザー様登録カード、ユーザー登録について 1枚

品質や梱包などには出荷時に際し、万全を期しておりますが、万一破損や部品不足、その他お 気付きの点がありましたら、直ちに販売店までご連絡くださいますようお願いいたします。

### 使用上の注意

このFIX(FIX32-RES-T3E)ドライバの使用上の注意を以下に示します。

・本ドライバは(株)東芝製PLC( 参照 1 接続可能なPLC)用のドライバであり、他社製 PLCドライバ及び、東芝CIEMACのドライバとの互換性はありません。ただし、FIXのVIEW画面 を流用することは可能です。Data Baseについてはハードウエアの仕様(装置名、アドレス等) を修正することによりタグの流用が可能です。

なお、このドライバはFIX V6.\*\* での仕様のため、V5.5以下のFIX では使用できません。

・本ドライバで通信を行う前には、イーサネットユニット(EN311)の初期化とオープン要求する ためのラダープログラムが必要です。 参照 1-1 PLC のイーサネットユニットの環境設定

ここで出てくる製品名の詳細は 参照 2-1 用意する製品

## マニュアル表記上の注意

本書で使用している用語や記号等の意味は以下のとおりです。

|     | 注意していただきたいことについての説明です。             |
|-----|------------------------------------|
| PLC | プログラマブル・ロジック・コントローラ(別名シーケンサ)を指します。 |
| *1  | 脚注で説明している語句についています。                |
|     | 使用するに際して、ポイントとなる項目です。              |
| 参照  | 関連事項の参照文献を示します。                    |

本書ではFIXをすでにインストールしていることを前提に説明しています。

## インストール

#### FIX32、FIX-FAの場合

FIX32、FIX-FAのCD-ROMをCD-ROMドライブにセットします。以下のウインドウが表示され ますので、付属のT3EドライバをFDドライブにセットしてください。

1/0ドライバを選択していることを確認して<u>◎</u>をクリックしてください。インストール を開始します。

| FDXノフトウェア・オブション | ▼ インストールするオブションを選択してください。                                                                                 |             |
|-----------------|----------------------------------------------------------------------------------------------------|-------------|
|                 | □FIXサポート<br>□レシピ・パッケージ<br>□レポート ジェネレータ<br>■ <u>I/Oドライバ</u><br>□サンブル システム<br>□早わかりチュートリアル<br>□オプション<br>□国新 | —— I/0 ドライバ |
|                 | (実家の) <u>OK</u> キャンセル                                                                                     |             |

#### iFIX の場合

iFIXのCD-ROMをCD-ROMドライブにセットします。以下のウインドウが表示されますので、 付属のT3EドライバをFDドライブにセットしてください。

I/0ドライバを選択していることを確認して<u>次へ∞></u>をクリックしてください。インストー ルを開始します。

| インストールしたしロンホ*・シントを選択し、インストールしたくないコンホ*・シントを選択し、インストールしたくないコンホ*・シントを解除します。         フ*ログ・スマネージ・ヤ         フ*ログ・スマネージ・ヤ         フ*ログ・スマネージ・ヤ         フ*ログ・スマネージ・ヤ         スクジ・ユーラ         スクジ・ユーラ         スクジ・ユーラ         レストリーパ・フィー・ジ・ヤ         マイナモ セット         マイナモ セット         マバストールモンフラルグ*         C: ¥DYNAMICS         必要な容量:       0 K         現在の空き容量:       1453632 K | <br>1/0 ドライバ |
|----------------------------------------------------------------------------------------------------|--------------|
| 現在の空き容量: 1453632 K (7 1A)谷重図<br>(〈戻る(B) 次へ(N) 〉 (中)地                                                                                                    |              |

 「言語ディスクを挿入してください。」のウインドウが表示されますが、1/0ドライバのエラーメッセージファイルなどが、 上書きされてしまいますので<スキップ>で処理をとばして ください。\_\_\_\_\_

詳細は、参照 FIXの取扱説明書

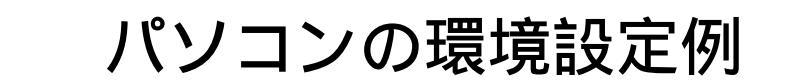

(1) Windows<sup>³</sup>95の場合

【スタート 」ボタンの「設定」から「コントロールパネル」を起動します。
 「ネットワーク」アイコンをダブルクリックします。

ネットワーク設定画面の「ネットワーク設定」からTCP/IPプロトコルの設定を行います。 「現在のネットワーク構成」にTCP/IPがない場合は「追加」ボタンより追加を行います。 「プロトコル」の追加を行うとネットワークプロトコルの選択画面が表示されますので、 Microsoft よりTCP/IPを選択追加を行って下さい。

TCP/IPをシングルクリックし プロパティ ボタンを押すと「IPアドレス」「ゲートウェ イ」等の詳細設定を行う画面が表示されますので、以下の設定を行って下さい。

IP アドレス: パソコン本体の IP アドレス

サブネットマスク:サブネットマスクを使用する場合は、マスク値を指定し て下さい。

ゲートウェイ: ルータを使用する場合はルータの IP アドレスを指定して 下さい。

その他の詳細設定についてはFIXのドライバを使用する上では必要ありません。

(2) Windows NT®の場合

「コントロールパネル」よりネットワーク設定を起動し、TCP/IPがない場合はソフトウェアの 追加をクリックしてTCP/IPプロトコルおよび関連コンポーネントを選択して追加を行って下 さい。

TCP/IP プロトコルをクリックして 構成 Windows<sup>®</sup>95の場合と同様に「IPアドレス」「ゲートウェイ」「サブネットマスク」を設定 します。

その他の詳細設定についてはFIXのドライバを使用する上では必要ありません。

### 接続可能な PLC

1

#### サポートするイーサネットユニットは以下のとおりです。

| シリーズ名  | 対象システム                | イーサネットユニット     |
|--------|-----------------------|----------------|
| PROSEC | ТЗН                   | EN311          |
|        | T2N (PU235N)、(PU245N) | CPU上のイーサネットI/F |

### 1-1 PLC のイーサネットユニットの環境設定

PLC 側のイーサネットユニットでは、オープン要求するためのラダープログラムが必要です。 下記にサンプルプログラムを示します。詳しくは、東芝 PROSEC シリーズの取扱説明書に従って 設定してください。

< チャンネル1のイーサネットユニット EN311 に対するパラメータ要求 >

このラダープログラムは、R0502のA接点をONすることにより実行されます。

パラメータ 12544:3100H、00018:0012H 29061:7185H、02658:0A62H

上記の設定ではPLC 側イーサネットユニットの設定は以下のようになります。

IPアドレス 133.113.98.10

ポート番号 1025

・上記設定はサンプル例であり IP アドレスはネット
 ワーク管理者より割り当てられた値を設定してください。
 間違った IP アドレスを設定するとネットワーク障害を引き起こすことがありますのでご注意ください。

## 1-2 デバイス範囲

デバイス(メモリタイプ)のアドレス範囲は以下のとおりです。ここで表記されているアドレス 範囲は、メモリタイプを表わすアルファベット、アドレス(10進数)とビット位置(16進数)を入 力します。(ただし、ワードアドレスとタイマリレー、カウンタリレーはビット位置は指定しませ ん。)

| デバイス | メモリタイプ       | アドレス範囲          | Poll RecordのLength設定範囲 |
|------|--------------|-----------------|------------------------|
| Ľ    | 入力デバイス       | X0000 ~ X999F   | 1~32                   |
| ッ    | 出力デバイス       | Y0000 ~ Y999F   | 1~32                   |
| F    | 補助ルー         | R0000 ~ R999F   | 1~32                   |
| ア    | 特殊ル-         | S0000 ~ S999F   | 1~32                   |
| ۲    | リンクリレー       | L0000 ~ L999F   | 1~32                   |
| レ    | タイマリレー       | T.000~T.999     | 1~32                   |
| ス    | カウンタリレー      | C.000~C.999     | 1~32                   |
|      | リンクレシ゛スタリレ - | Z0000 ~ Z999F   | 1~32                   |
| ヮ    | 入力レジェスタ      | XW000 ~ XW999   | 1~32                   |
| I    | 出力レジスタ       | YW000 ~ YW999   | 1~32                   |
| ۲    | 補助レジスタ       | RW000 ~ RW999   | 1~32                   |
| ア    | 特殊レジスタ       | SW000 ~ SW999   | 1~32                   |
| ۲    | リンクリレーレシ゛スタ  | LW000 ~ LW999   | 1~32                   |
| レ    | タイマレシ゛スタ     | T000 ~ T999     | 1~32                   |
| ス    | カウンタレシ゛スタ    | C000 ~ C999     | 1~32                   |
|      | テ゛ータレシ゛スタ    | D0000 ~ D9999   | 1~32                   |
|      | リンクレシ゛スタ     | W0000 ~ W9999   | 1~32                   |
|      | ファイルレシ゛スタ    | F00000 ~ F99999 | 1~32                   |

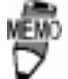

・上記のアドレスはPLC側で指定できる最大の範囲を示し ています。Poll RecordのAddress設定はこの範囲内で 行えますが、実際のアドレスは、ご使用のPLCで指定で きる範囲となりますので、その範囲内で設定してくだ さい。

 ・タイマリレー、カウンタリレーは、データへの書き込み ができません。

## 2 システム構成図

FIX I/0 ドライバ(FIX32-RES-T3E)と関連する周辺機器を示します。 I/0 ドライバは、FIX のインストールディスクでインストールされ、FIX 起動時に組み込まれます。

FIXに組み込まれた1/0ドライバは、下図のような位置付けとなります。

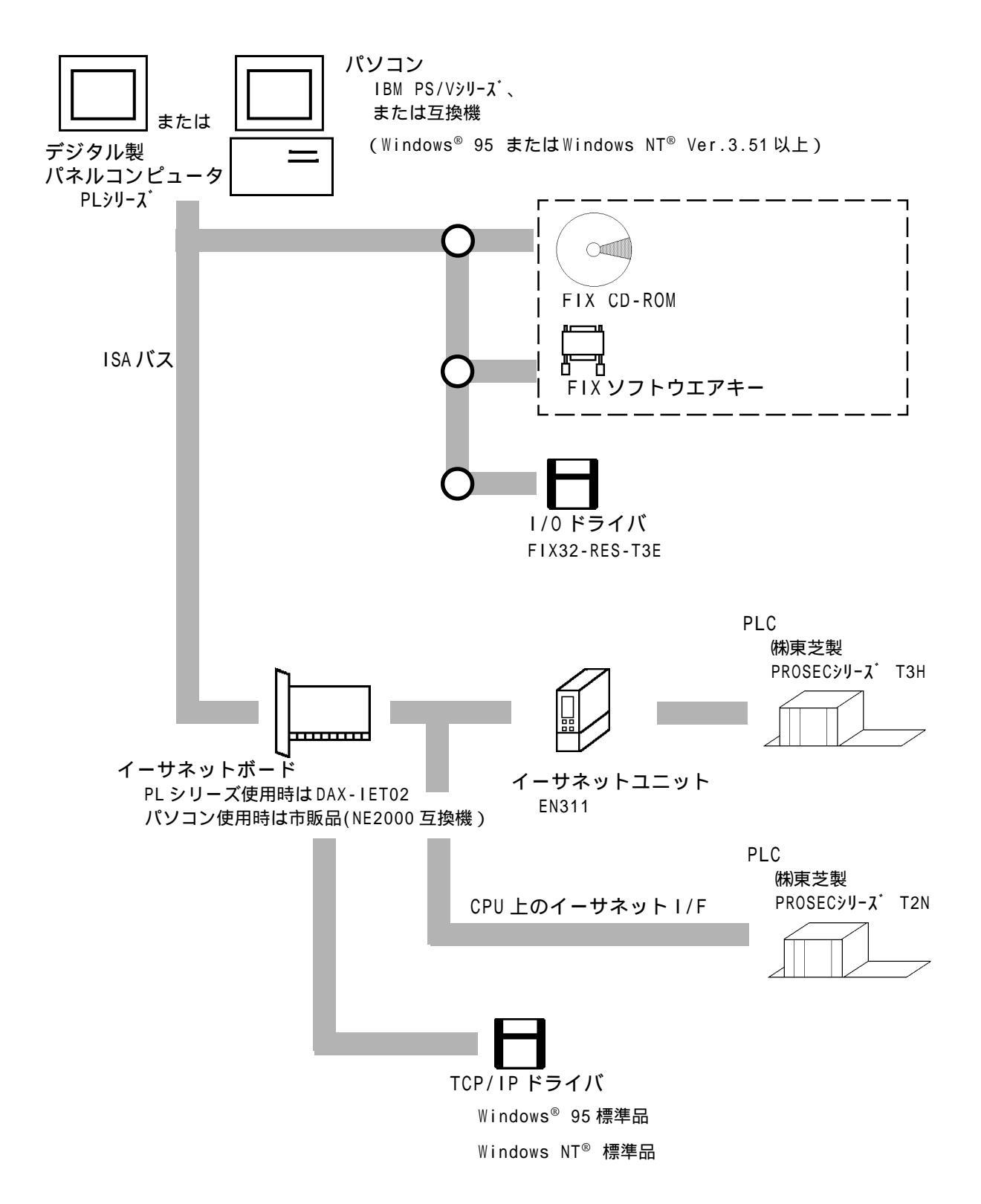

### 2-1 用意する製品

この1/0ドライバを使用するには、以下の製品が必要です。

|             | 名称                                              |           | Windows <sup>®</sup> 95                                              | Windows NT®                                                   |
|-------------|-------------------------------------------------|-----------|----------------------------------------------------------------------|---------------------------------------------------------------|
| パソ          | PC-AT用<br>イーサネットボードとそのドライバ                      | 0S標準サポート  | NE2000互換ボードなど。<br>ドライバはOS標準ドライバを使用。                                  |                                                               |
| コン周辺        |                                                 | 0S非標準サポート | Windows <sup>®</sup> 95用のドライバが添付され<br>ているボード。添付のドライバを使<br>用。         | Windows NT <sup>®</sup> 用のドライバが添付さ<br>れているボード。添付のドライバを<br>使用。 |
| 機<br>器      | TCP/IPドライバ                                      |           | Windows <sup>®</sup> 95標準のTCP/IPドライバ                                 | ®<br>Windows NT 標準のTCP/IPドライバ                                 |
| PLC<br>周辺機器 | PLC用イーサネットユニット                                  |           | EN311(株式会社東芝製)<br>PROSEC T2Nを使用する場合はCPU上の<br>イーサネットI/Fに接続してくださ<br>い。 |                                                               |
| 接続機器        | トランシーバ<br>トランシーバケーブル<br>同軸ケーブル<br>同軸ケーブル用ターミネータ |           | ネットワークの構成機器は<br>IEEE802.3の規格に合ったものを使<br>用してください。                     |                                                               |

3 チャンネル・テ・ハ・イス・ホ。ールレコート、の関係

T3Eドライバ内部でのチャンネル、デバイス、ポールレコードの関係の設定例を以下に示します。

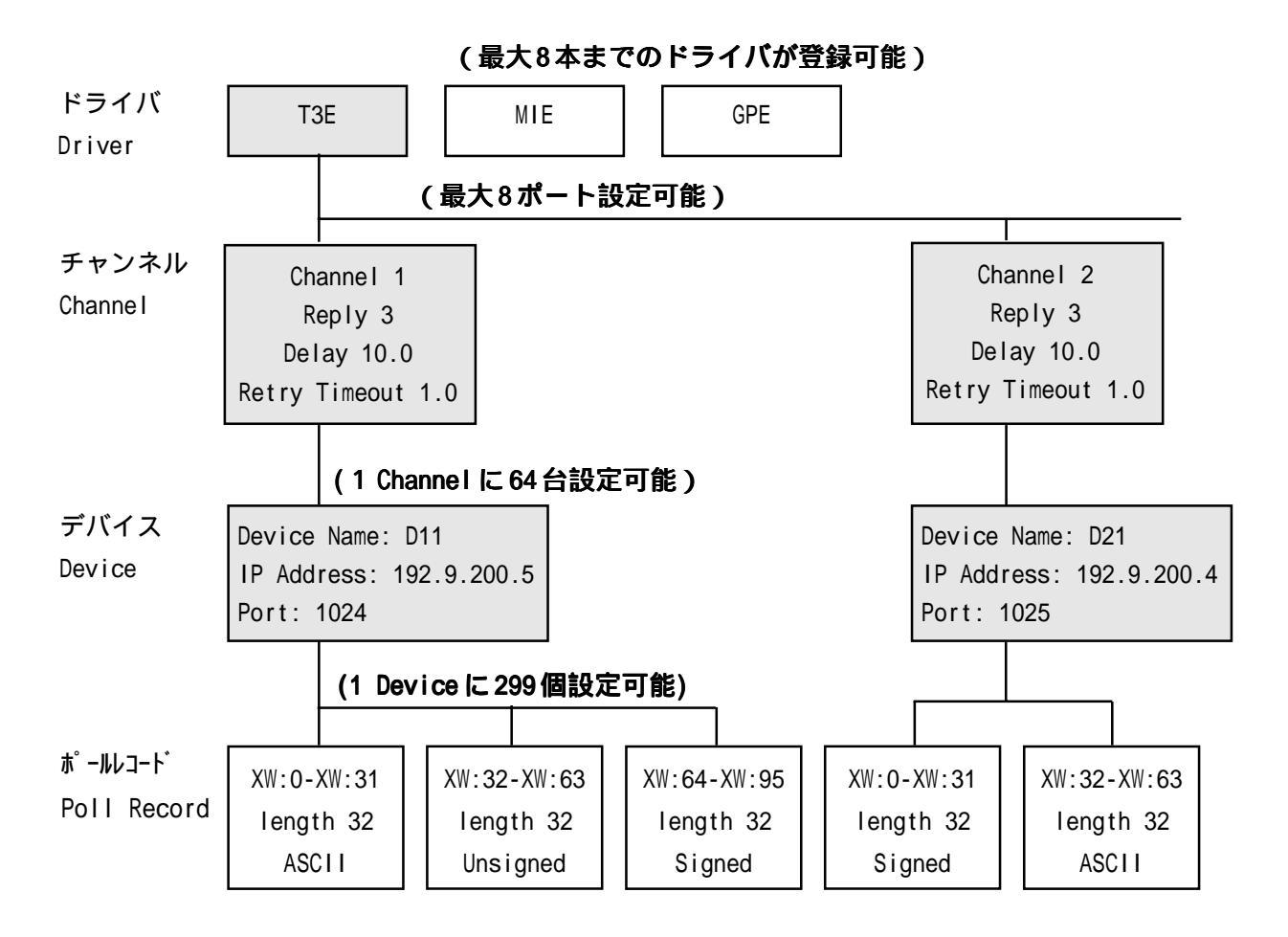

ポールレコード(Poll Record)は、PLCごとにどのメモリ・I/0のどの番地をポーリングするか を設定します。

・ポールレコード(Poll Record)は、同じデバイス内
 ・でアドレスが重なってはいけません。
 ・デバイスは、1Channelに64台まで設定可能ですが、T3E
 ドライバ全体で64台以下になるようにしてください。

4 初期設定

初期画面で設定できる項目について説明します。

|     | 🛄 T3E Dri                | ver Configu          | rator = FIXT38 | E                      |               |                    |             |                  | _ 🗆 ×       |     |            |
|-----|--------------------------|----------------------|----------------|------------------------|---------------|--------------------|-------------|------------------|-------------|-----|------------|
|     | <u>F</u> ile <u>V</u> ie | w <u>O</u> ptions    | <u>H</u> elp   |                        |               |                    |             |                  |             |     |            |
|     |                          |                      | 🚇 🕺 (          | ?                      |               |                    |             |                  |             |     |            |
| (1) | Channel                  | 1 Channe             | el 2 Channel   | 3 Channe               | I 4 Channel 5 | Channel 6          | Channel 7   | Channel 8        | Sellep      |     | (2)        |
|     | Devi<br>D11              | ce                   | De<br>D        | evice Name<br>11       | Descriptio    | on:<br>A PLC RES I | Driver      | CPU Ty<br>Prosec | pe          |     |            |
| (3) |                          |                      | Pri<br>19      | mary IP:<br>12.9.200.5 | Pri<br>10     | mary Port:<br>125  | Primar<br>1 | y Station:       |             |     |            |
|     | Add                      | Dele                 | Ba             | ckup IP:               | Bar           | ckup Port:         | Backu       | p Station:       |             |     |            |
|     |                          |                      |                |                        |               |                    |             |                  |             |     |            |
|     |                          |                      |                |                        |               |                    |             |                  | <u> </u>    |     |            |
|     | 1/0 Bloc                 | k <del>: Start</del> | End            | Length                 | Data Type     | Poll Time          | Access Time | Exception Ty     | 7 Dead Band | h   |            |
|     |                          | XW:0                 | PW:15          | 16                     | Unsigned      | 0.1                | 300.0       | Disabled         | 0.0         |     |            |
|     | 2                        | X:0:0                | X:1:F          | 32                     | Digital       | 1.0                | 300.0       | Disabled         | 0.0         |     |            |
|     |                          | _                    |                |                        |               |                    |             |                  |             |     |            |
|     |                          | _                    |                |                        |               |                    |             |                  |             |     | $\searrow$ |
|     |                          | _                    |                |                        |               |                    |             |                  |             |     | (4)        |
|     |                          |                      |                |                        |               |                    |             |                  | <b>_</b>    | J   |            |
|     |                          | <u> </u>             |                |                        |               |                    |             |                  |             | Υ I |            |
|     |                          |                      |                |                        |               |                    |             |                  |             |     |            |

- (1) チャンネル設定 接続するチャンネルを選択します。
- (2)通信設定(Communication Setting)
   SETUP をクリックすると、現チャンネルの通信設定が行えます。
- (3)デバイス設定画面

チャネルごとにデバイス名・UDPポート番号・IPアドレス・局番号などを設定します。

(4)ポールレコード(Poll Recod Edit) 現在設定されているPoll Recordの一覧が表示されます。PLC ごとにどのメモリ・I/O のどの番地をポーリングするかの設定と追加、変更などの編集ができます。使用方法 は、未登録の領域をクリックすると新規、すでに登録されている領域をクリックする と編集することができます。

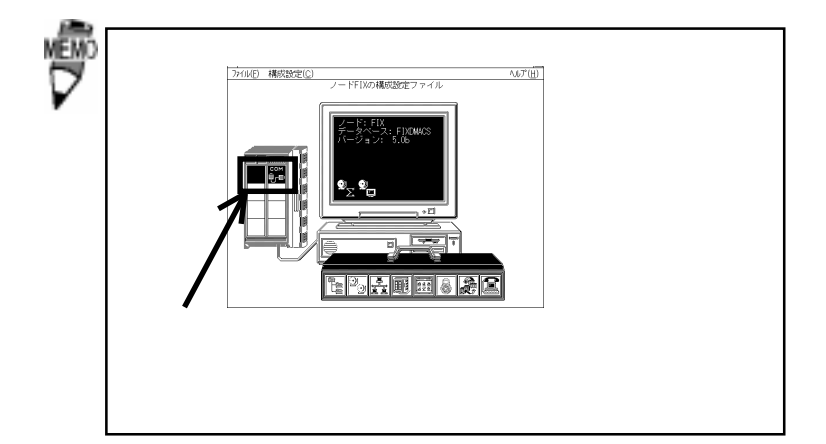

### (1) チャンネル設定

Channel 1 Channel 2 Channel 3 Channel 4 Channel 5 Channel 6 Channel 7 Channel 8

・Channel.......接続するチャンネル(Channel 1~8)を選択します。(最大8台)

#### (2)通信設定

 $\nabla$ 

| Error Handling -<br><u>R</u> eply Timeout:<br>D <u>e</u> lay:<br>Re <u>t</u> ries : | 200<br>20.0<br>5 | <u>Advanced</u> | Advanced<br>現在設定しているポートの    |
|-------------------------------------------------------------------------------------|------------------|-----------------|-----------------------------|
| 🖌 ок                                                                                |                  | ? Help          | 現在設定しているポートの<br>バックアップ設定です。 |

通信設定画面の詳細について以下に示します。

| • Reply Timeout | 再送までの時間(秒)が設定できます。(0.1~1800秒) |
|-----------------|-------------------------------|
| •Delay          | バックアップポートに切り替えて再送までの時間(秒)     |
|                 | が設定できます。(0~3600秒)             |
| •Retries        | 再送回数が設定できます。(0~9回)            |
|                 |                               |

| MEMO . | <b>r</b> I/0 | ドライバ制御」 | で通信状態が確認できます。 |
|--------|--------------|---------|---------------|
|--------|--------------|---------|---------------|

#### €**r**ê

I/Oドライバ制御

参考 FIXの取扱説明書「システム構成設定」

### (3) デバイス設定画面

| Device     | Device Name:    | Description:          | er CPU Type         |
|------------|-----------------|-----------------------|---------------------|
| D11        | D11             | TOSHIBA PLC RES Drive | Prosec              |
|            | Primary IP:     | Primary Port:         | Primary Station:    |
|            | 192.9.200.5     | 1025                  | 1                   |
| Add Delete | Backup IP:<br>- | Backup Port:          | Backup Station:<br> |

#### デバイス設定画面の詳細について以下に示します。

| • Device Name   | PLCを区別するための名前を指定します。(最大5文字)         |
|-----------------|-------------------------------------|
|                 | データベースビルダからの I/0 アドレス設定時に必要         |
|                 | です。                                 |
| • Description   | コメントを記述します。( 最大 40 文字 )             |
| • Primary Port  | PLCのイーサネットユニットに割り当てられたUDPポー         |
|                 | ト番号を指定します。この指定により自局のポート番            |
|                 | 号も決定されます。                           |
| •Backup Port    | Backupの切り替え時にイーサネットに割り当てられた         |
|                 | UDP ポート番号を指定します。                    |
| • Primary IP    | PLC のイーサネットユニットに割り当てられた IP アド       |
|                 | レスを指定します。                           |
| • Backup IP     | Backupの切り替え時にイーサネットに割り当てられた         |
|                 | IP アドレスを指定します。                      |
| Primary Station | PLC に割り当てられた局番号を指定します。本設定は          |
|                 | 将来拡張用です。局番号を設定する必要はありません。           |
| Backup Station  | Backup の切り替え時に PLC に割り当てられた局番号を     |
|                 | 指定します。本設定は将来拡張用です。局番号を設定            |
|                 | する必要はありません。                         |
| • CPU Type      | PLC 側 CPU ユニットを指定します。( Prosec で固定 ) |
|                 |                                     |

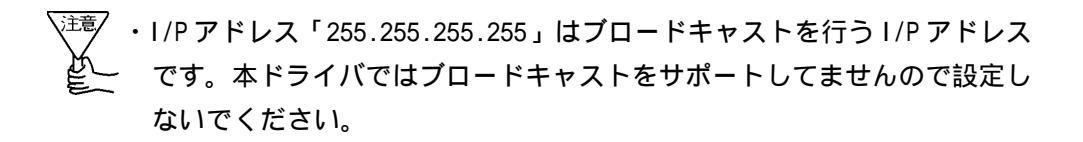

### (4)ポールレコード (Poll Record Edit)

| I/O Address<br>Start Address:<br>XW:0    | End Address:<br>XW:31 | Length:<br>32 |
|------------------------------------------|-----------------------|---------------|
| -Block Configuration                     | )n ————               |               |
| Data Type:                               | Poll Time:            | Access Time:  |
| Unsigned 💌                               | 1.0                   | Disabled      |
| Exception<br>Exception Type:<br>Disabled | Dead Band:<br>0.      |               |
|                                          | Cancel                | 💡 Help        |

ポールレコード設定画面の詳細について以下に示します。

・Start Address ...... I/O アドレスの使いたい範囲の先頭を設定します。

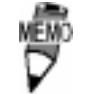

・Data Typeを <Digital> に設定した場合、Start Address で設定できるのは0のみです。

・Start Address と End Address はメモリタイプ+アド

ません。

レスで入力しますが、その際の区切り文字は、「SP(A ペース)」「,」「:」「;」「\_」「-」「/」「¥」が使えます。 ただし表示は「:」に統一されます。 ・本1/0ドライバでは、区切り文字に「.」 は使用でき

・Start Address を基準にして、End Address と Length は、どちらかが入力されたときに自動算出されます。

・Length ..... "Start Address"から"End Address"までの範囲のデー タ長を設定します。 · Data Type ..... Unsigned/Signed、ASCII、Digital、Long/Slong、Float のデータ形式から指定します。 < Unsigned/Signed > ワードタイプのメモリ (XW/ YW/RW/SW/LW/T/C/D/W/F)にア ナログブロック(AI/AO/AR) でアクセスできます。 < ASCII > 同じくワードタイプのメモリ(D/W/F) にテキストブロック(TX)でアクセス できます。

< Digital > ビットタイプのメモリ (X/Y/R/S/L/ T./C./Z)にデジタルブロック(DI/DO/ DR) でアクセスできます。

< Long/Slong > ワードタイプのメモリをロング データとして扱い、アナログブロック (AI/AO/AR)でアクセスできます。

< Float > ワードタイプのメモリを Float データと して扱い、アナログブロック (AI/AO/ AR) でアクセスできます。

・Poll Time ......ポールレコードの更新までの時間を設定します。(0.0 ~ 86400秒 < 24時間 > ) 定します。(0.0~172800秒 < 48時間 > ) ・Exception Type ......エクセプション処理の形式を指定します。(ASCII/ Digital/Analog) ASCII.....ワードタイプのメモリ(D/W/F)を指定 したときにこの形式を選びます。 Digital... ビットタイプのメモリ(X/Y/R/S/L/T./ C./Z)を指定したときにこの形式を選 びます。 Analog.... ワードタイプのメモリ(XW/YW/RW/SW/ LW/T/C/D/W/F)を指定したときにこの形 式を選びます。 ・Dead Band .....の時ののです。 "Exception Type" が "Analog" の時のみ有効です。 データが前回の値がこの Dead Band で指定した値以 上の変化があった場合にデータを通知します。

### 設定例

チャンネル、デバイス、ポールレコードの設定例を示します。

| ( 1 ). チャネルの設定 ( Channel | Setup)     |
|--------------------------|------------|
| Reply Timeout            | 1.0(単位:秒)  |
| Delay                    | 10.0(単位:秒) |
| Retries                  | 3(単位:回)    |

#### (2). デバイス (Device) の設定

| Device Name                  | D11                                          |
|------------------------------|----------------------------------------------|
| Description                  | PLC1 System Poll Record Data (任意のコメント内容)     |
| Primary Port                 | 1025 PLC 側イーサネットユニットに割り当てた UDP<br>ポート番号      |
| Primary Station              | 1 (default)将来拡張用です。設定する必要はありま<br>せん。         |
| Primary IP                   | 192.9.201.6 PLC側イーサネットユニットに割り当て<br>た IP アドレス |
| СРИ Туре                     | PROSECで固定です。                                 |
| Backup IP、Backup Port、Backup | Stationの設定はBackupの指定があれば行います。                |

#### (3). Poll Recordの設定

| D:0                             |
|---------------------------------|
| D:31                            |
| 32(単位:ワード)                      |
| Unsigned(符号なしワードデータ)            |
| 0.1(100ms 周期)( 単位:秒)            |
| 300.0 (300s 間アクセスが無い場合にポーリング一時  |
| 停止:Exceptionを設定した場合はDisableになる) |
| (単位:秒)                          |
| Analog(アナログデータのエクセプション処理を行う)    |
| 5.5 (データが前回の値より5.5 変化した場合にデー    |
| 夕通知する)                          |
|                                 |

#### 4-1 タグの定義

初期設定が終わったら、以下の項目を設定し、タグを定義してください。

| アナログ入力ブロック                                                        |            |                                    |            |  |  |
|-------------------------------------------------------------------|------------|------------------------------------|------------|--|--|
| タグ名: T3E01                                                        | >          | 欠ブロック: <b>T3E02</b>                | 2          |  |  |
| 記述:                                                               |            |                                    |            |  |  |
| <ul> <li>図 スキャン自動起こ</li> <li>スキャン周期: 1</li> <li>平滑化: 0</li> </ul> | <u>助</u>   | 「アラーム──<br>図 アラーム使用可i<br>アラーム・エリア: | 能<br>LL    |  |  |
| 「ハートワェア仕様」                                                        | T3E        | LO:                                | 0.00       |  |  |
| ハート゛ウェア・オフ°ション:                                                   |            | HI:                                | 100.00     |  |  |
| I/0アドレス:                                                          | D11:XW:400 |                                    | 100.00     |  |  |
| シク゛ナル・コンテ゛ィション:                                                   | NONE       | - 受化学:<br>- :                      | 0.00       |  |  |
| エンジニアリング<br>下限: 0.00<br>ト間: 100.00                                | 単位(EGU)    |                                    | 中 (高)      |  |  |
| 単位:                                                               |            | - セキュリティ・<br>1: NONE               | · <u> </u> |  |  |
| - 「初期モードーーー<br>● 自動                                               | ○手動        | 2: NONE<br>3: NONE                 |            |  |  |
|                                                                   | 0K ++>tu   | ^⊮7°                               |            |  |  |

・装置

.....このドライバの名称(T3E)を入力します。 ・1/0アドレス ...... デバイス:メモリタイプを入力します。

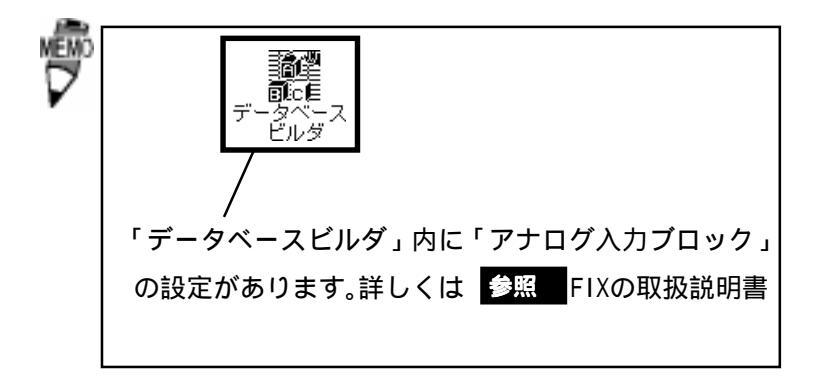

### 4-2 シグナルコンディション

サポートするシグナルコンディションは以下のとおりです。

| 種類   | 機能                                   | 範囲外アラーム |
|------|--------------------------------------|---------|
| NONE | スケーリングをしません。                         | なし      |
| LIN  | EGU設定値にスケーリングします。                    | なし      |
| 3BCD | 3桁2進化10進数に変換します。                     | あり      |
| 4BCD | 4桁2進化10進数に変換します。                     | あり      |
| 7BCD | 7桁2進化10進数に変換します。                     | あり      |
| 8BCD | 8桁2進化10進数に変換します。                     | あり      |
| 8BN  | 8ビットバイナリデータをEGU設定値にスケーリングします。        | なし      |
| 8AL  | 8ビットバイナリデータをEGU設定値にスケーリングします。        | あり      |
| 12BN | 12ビットバイナリデータをEGU設定値にスケーリングします。       | なし      |
| 12AL | 12ビットバイナリデータをEGU設定値にスケーリングします。       | あり      |
| 15BN | 15ビットバイナリデータをEGU設定値にスケーリングします。       | なし      |
| 15AL | 15ビットバイナリデータをEGU設定値にスケーリングします。       | あり      |
| SQ12 | 12ビットバイナリデータを平方根データに変換します。           | あり      |
| SQ15 | 15ビットバイナリデータを平方根データに変換します。           | あり      |
| 22AL | 0~4000バイナリデータをEGU設定値にスケーリングします。      | あり      |
| 22N  | 0~4000バイナリデータをEGU設定値にスケーリングします。      | なし      |
| 31AL | 0~250バイナリデータをEGU設定値にスケーリングします。       | あり      |
| 31N  | 0~250バイナリデータをEGU設定値にスケーリングします。       | なし      |
| 32AL | - 2000~2000バイナリデータをEGU設定値にスケーリングします。 | あり      |
| 32N  | - 2000~2000バイナリデータをEGU設定値にスケーリングします。 | なし      |
| BOAL | - 2008~2008バイナリデータをEGU設定値にスケーリングします。 | あり      |
| BON  | - 2008~2008バイナリデータをEGU設定値にスケーリングします。 | なし      |
| UOAL | 0~4016バイナリデータをEGU設定値にスケーリングします。      | あり      |
| UON  | 0~4016バイナリデータをEGU設定値にスケーリングします。      | なし      |
| BIAL | - 2010~2010バイナリデータをEGU設定値にスケーリングします。 | あり      |
| BIN  | - 2000~2000バイナリデータをEGU設定値にスケーリングします。 | なし      |
| UIAL | 0~4020バイナリデータをEGU設定値にスケーリングします。      | あり      |
| UIN  | 0~4020バイナリデータをEGU設定値にスケーリングします。      | なし      |

22AL, 22N

アナログ入力モジュールにて、A/D変換されたデジタルデータをEGU設定値にスケーリングしま す。また、PDB(プロセスデータベース)より出力されたデータをデジタルデータに変換しア ナログ出力モジュールへ出力します。(22ALは、4001以上のデジタル値が入力、出力されると アラームが発生します。)

31AL、31N

アナログ入力モジュールにて、A/D変換されたデジタルデータをEGU設定値にスケーリングしま す。また、PDB(プロセスデータベース)より出力されたデータをデジタルデータに変換しア ナログ出力モジュールへ出力します。(31ALは、251以上のデジタル値が入力、出力されるとア ラームが発生します。)

32AL、32N

アナログ入力モジュールにて、A/D変換されたデジタルデータをEGU設定値にスケーリングしま す。また、PDB(プロセスデータベース)より出力されたデータをデジタルデータに変換しア ナログ出力モジュールへ出力します。(32ALは、-2001以下、または2001以上のデジタル値が入 力、出力されるとアラームが発生します。)

BOAL, BON

PDB (プロセスデータベース)より出力されたデータをデジタルデータに変換しアナログ出力 モジュール (バイポーラモード)へ出力します。(BOALは、-2009以下、または2009以上のデジ タル値が出力されるとアラームが発生します。)

UOAL, UON

PDB (プロセスデータベース)より出力されたデータをデジタルデータに変換しアナログ出力 モジュール (ユニポーラモード)へ出力します。(UOALは、4017以上のデジタル値が出力され るとアラームが発生します。)

BIAL, BIN

アナログ入力モジュールにて、A/D変換(バイポーラモード)されたデジタルデータをEGU設定値 にスケーリングします。(BIALは、-2011以下、または2011以上のデジタル値が入力されるとア ラームが発生します。)

UIAL, UIN

アナログ入力モジュールにて、A/D変換(ユニポーラモード)されたデイタルデータをEGU設定値 にスケーリングします。(UIALは、4021以上のデジタル値が入力されるとアラームが発生しま す。)

| シグナル     | 対象 システム      |                               |
|----------|--------------|-------------------------------|
| コンデ・ィション | PROSEC T2N   | PROSEC T3H                    |
| 22AL     | A122、A022    | -                             |
| 22N      | A122、A022    | -                             |
| 31AL     | AI21/31、A031 | -                             |
| 31N      | AI21/31、A031 | -                             |
| 32AL     | A132、A032    | -                             |
| 32N      | A132、A032    | -                             |
| BOAL     | -            | DA364( <i>\</i> ໂ /ተኛ -ラモート ) |
| BON      | -            | DA364( <i>\</i> ໂ /ተኛ -ንቺ-ኑ ) |
| UOAL     | -            | DA364/374(コニポーラモード)           |
| UON      | -            | DA364/374(コニポーラモード)           |
| BIAL     | -            | AD368(バイポーラモード)               |
| BIN      | -            | AD368(バイポーラモード)               |
| UIAL     | -            | AD368(ユニホ゜ーラモート゛)             |
| UIN      | -            | AD368(ユニホ゜ーラモート゛)             |

使用可能なアナログ入出力モジュールは、以下のとおりです。

前ページのシグナルコンディションで主に3つのシグナルコンディション "NONE", "LIN", "3BCD"の変換例について以下に説明します。

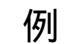

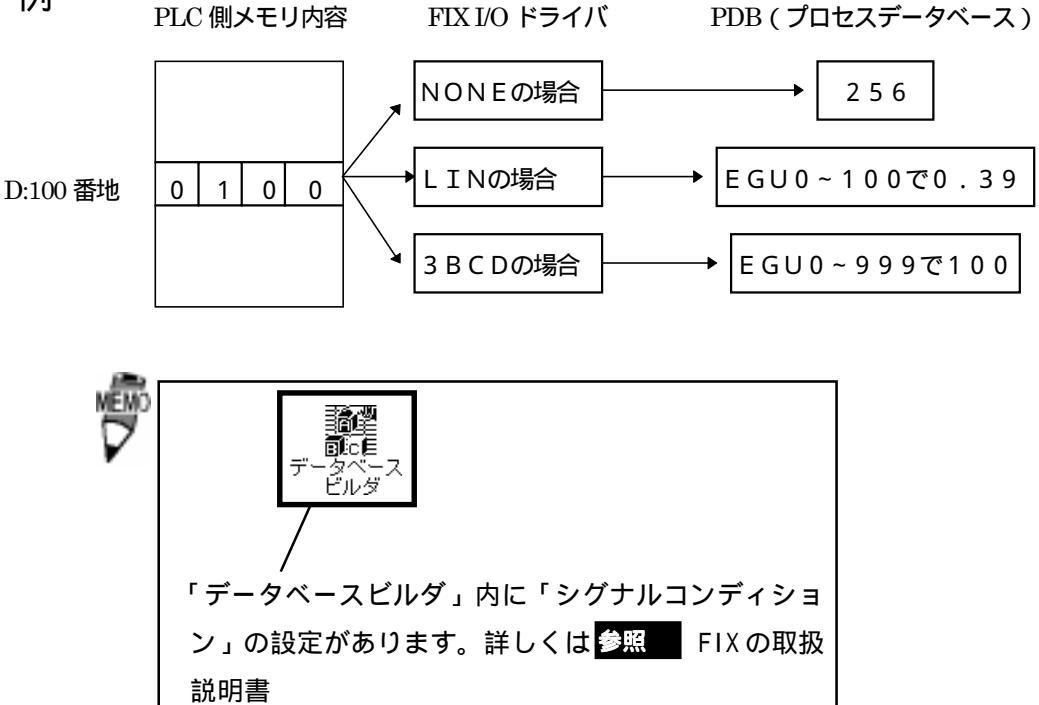

### 4-3 通信仕様

(1). 通信仕様

この 1/0 ドライバで使用できるコマンドは以下のとおりです。

| コマンド | 処理内容           |
|------|----------------|
| DR   | デバイス/レジスタ 読み出し |
| DW   | デバイス/レジスタ 書き込み |

各コマンドの通信フォーマットについてはPLCのマニュアルを参照してください。

## 5 異常処理

異常が発生したときは、FIXのアラームヒストリに出力します。

(1). 通信異常

通信タイムアウトやコネクションクローズ、アボート、確立失敗などの情報を出力し ます。

- (2).データ収集周期異常設定された時間内にデータを収集できなかった場合、警告を出力します。
- (3). バックアップ PLC のサポート

バックアップPLCが設定されていれば、PLCを切り替えます。

### 5-1 トラブルシューティング

- (Q1). インストールしたが、動作しない
  - (A1). 以下の項目をご確認ください。
    - < イーサネットボードは正しく装着されていますか? > イーサネットボードに付属されている自己診断プログラムを起動してください。 I/0 アドレス、割り込みの値が、ほかの拡張カードと重なっていないか確認してく ださい。自己診断プログラムのループバックテストで回線に問題がないか確認し てください。
    - < TCP/IPのドライバは正しくインストールされていますか?> TCP/IPドライバに付属しているPINGコマンドを使用して東芝イーサネットユニッ トと通信が行えるか確認してください。
- (Q2). Poll Recordの内容を変更するとエラーになる

(Q3). Poll Record を削除する方法がわからない

(A 3). 削除したい Poll Record の length を 0 にしてください。Start Address、End Address が "---Undefine---" になります。この状態で "OK" ボタンをクリックしてくだ さい。削除されます。

<sup>(</sup>A 2 ). 一度その Poll Record の length を 0 にしてください。Start Address、End Address が "---Undefine---" になります。この状態から変更を行ってください。

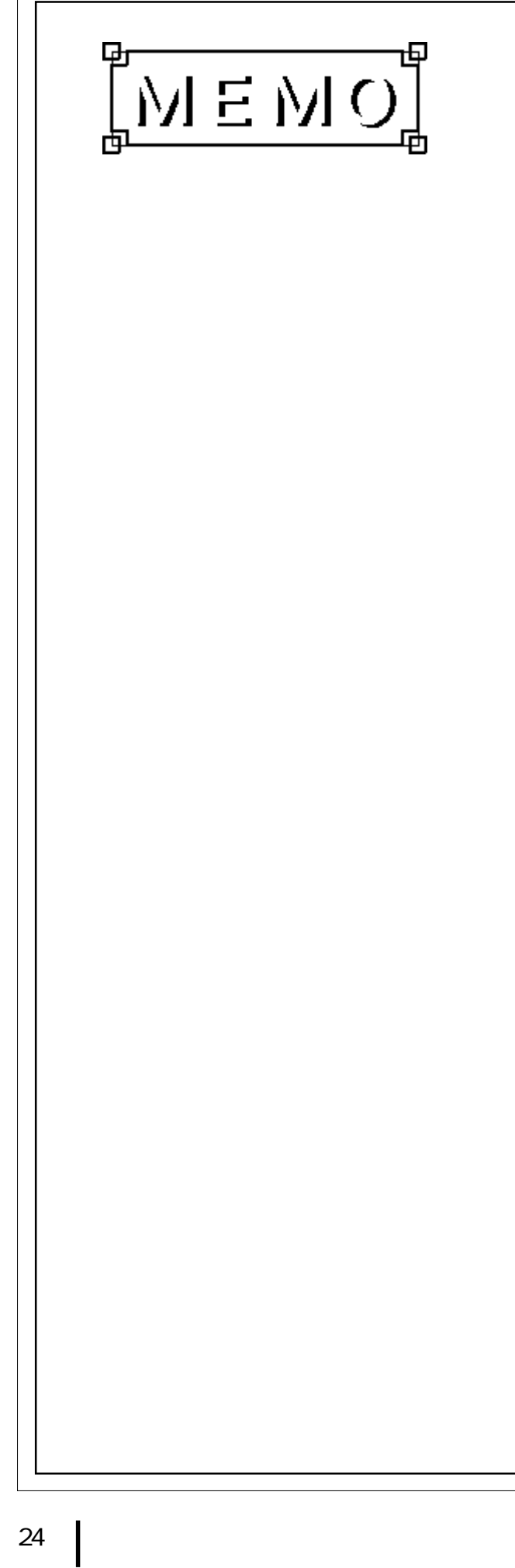